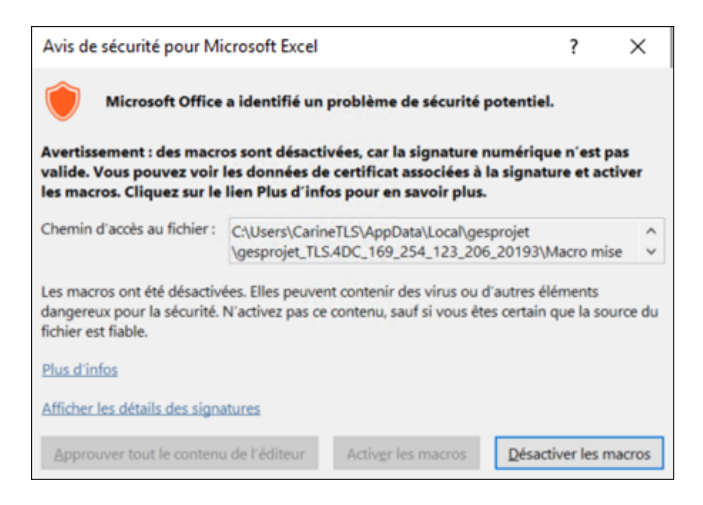

Cliquer sur Afficher les détails des signatures

| étails de la signatu         | re numérique                                                                                 |                                                      | ?                 | ×    |  |
|------------------------------|----------------------------------------------------------------------------------------------|------------------------------------------------------|-------------------|------|--|
| énéral Avancé                |                                                                                              |                                                      |                   |      |  |
| Une chair<br>certificat      | tions sur la signature nu<br>ne de certificats a été traitée<br>racine qui n'est pas approuv | <b>mérique</b><br>mais s'est tern<br>é par le fourni | ninée pa<br>sseur | r un |  |
| d'approb<br>Informations sur | ation.<br>e signataire                                                                       |                                                      |                   |      |  |
| Nom :                        | MacroGesprojet                                                                               |                                                      |                   | -    |  |
| Adresse de<br>messagerie :   | Non disponible                                                                               |                                                      |                   |      |  |
| Date de<br>signature :       | Non disponible                                                                               |                                                      |                   |      |  |
|                              |                                                                                              | Afficher le                                          | e certifica       | st.  |  |
| Contre-signatures            |                                                                                              |                                                      |                   |      |  |
| Nom du si /                  | Adresse d Horodateur                                                                         |                                                      |                   |      |  |
|                              |                                                                                              | Dét                                                  | ails              |      |  |
|                              |                                                                                              |                                                      |                   | ОК   |  |

## Cliquer sur Afficher le certificat

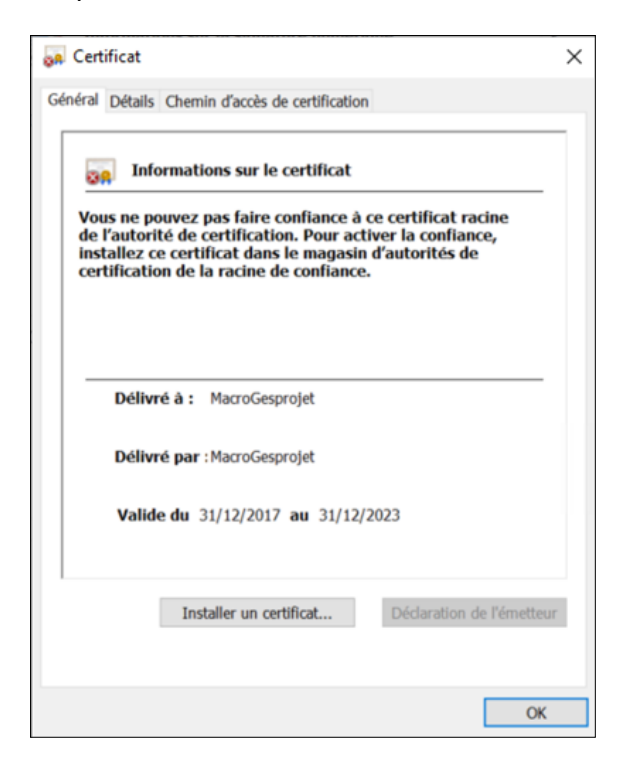

## Cliquer sur Installer le certificat

| ~ | F Assistant Importation du certificat                                                                                                    | × |  |  |  |
|---|----------------------------------------------------------------------------------------------------|---|--|--|--|
|   | Bienvenue dans l'Assistant Importation du certificat                                                                                                    |   |  |  |  |
|   | Cet Assistant vous aide à copier des certificats, des listes de certificats de confiance et<br>des listes de révocation des certificats d'un disque vers un magasin de certificats.                                                                                                    |   |  |  |  |
|   | Un certificat, émis par une autorité de certification, confirme votre identité et contient<br>des informations permettant de protéger des données ou d'établir des connexions réseau<br>sécurisées. Le magasin de certificats est la zone système où les certificats sont<br>conservés. |   |  |  |  |
|   | Emplacement de stockage<br>© Utilisateur actuel<br>O Ordinateur local                                                                                                    |   |  |  |  |
|   | Pour continuer, cliquez sur Suivant.                                                                                                    |   |  |  |  |
|   |                                                                                                    |   |  |  |  |
|   | Suivant Annule                                                                                                    | r |  |  |  |

Cliquer sur suivant

| Magasin | de certificats                         |                                     |                                    |                     |                   |
|---------|----------------------------------------|-------------------------------------|------------------------------------|---------------------|-------------------|
| Les     | magasins de cert                       | ificats sont des                    | zones système                      | où les certificats  | sont conservés.   |
| Win     | dows peut sélect<br>/ez spécifier un e | ionner automatio<br>emplacement poo | quement un ma<br>ur le certificat. | agasin de certifica | its, ou vous      |
| (       | Sélectionner a                         | utomatiquement                      | t le magasin de                    | certificats en for  | action du type de |
| (       | Placer tous les                        | certificats dans                    | le magasin sui                     | vant                |                   |
|         | Magasin de ce                          | ertificats :                        |                                    |                     | 1                 |
|         |                                        |                                     |                                    |                     | Parcourir         |
|         |                                        |                                     |                                    |                     |                   |
|         |                                        |                                     |                                    |                     |                   |
|         |                                        |                                     |                                    |                     |                   |
|         |                                        |                                     |                                    |                     |                   |
|         |                                        |                                     |                                    |                     |                   |

Cocher Placer tous les certificats dans le magasin suivant

Cliquer sur Parcourir

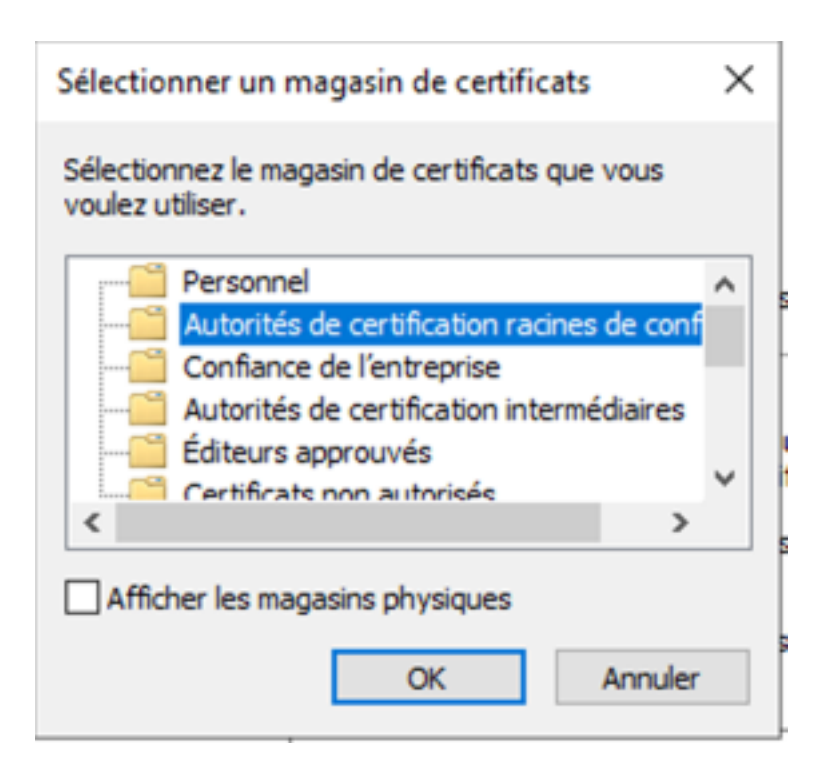

Sélectionner le magasin Autorité de certification racines de confiance

Cliquer su OK

Puis cocher Suivant

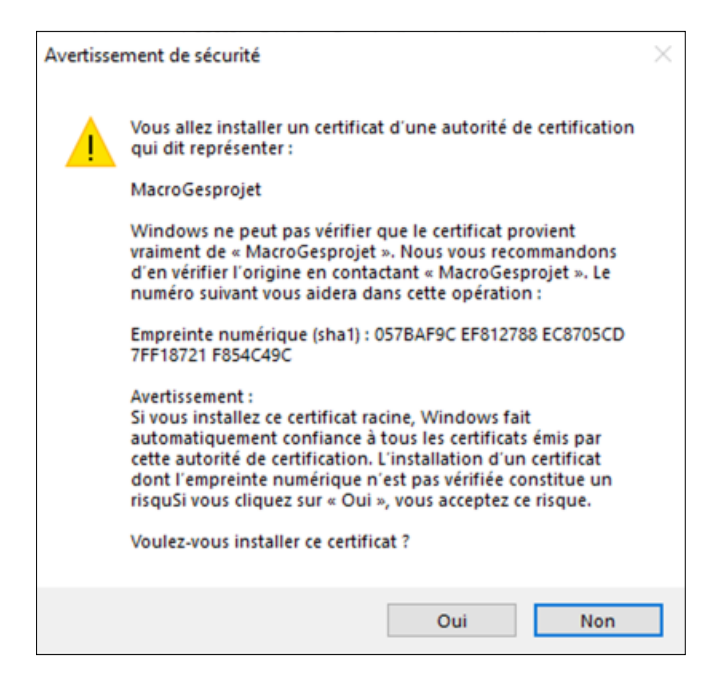

Puis cliquer sur Oui

| ÷ | ← 🛿 & Assistant Importation du certificat                                                                                                   |  |  |  |  |  |  |
|---|----------------------------------------------------------------------------------------------------|--|--|--|--|--|--|
|   | Fin de l'Assistant Importation du certificat                                                                                                |  |  |  |  |  |  |
|   | Le certificat sera importé après avoir cliqué sur Terminer.                                                                                 |  |  |  |  |  |  |
|   | Vous avez spécifié les paramètres suivants :<br>Magasin de certificats sélectionné par l'utilisateur<br>Contenu<br>Certificat<br>Certificat |  |  |  |  |  |  |
|   |                                                                                                    |  |  |  |  |  |  |
|   | Terminer Annuler                                                                                                    |  |  |  |  |  |  |

## Puis cliquer sur Terminer

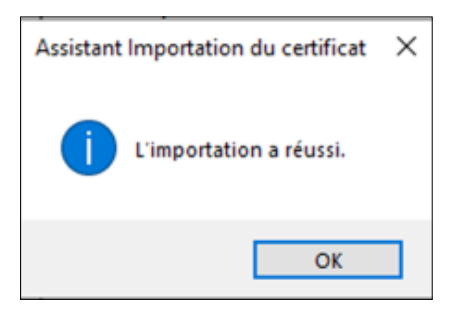

## Valider les fenêtres jusqu'à voir la fenêtre ci-dessous

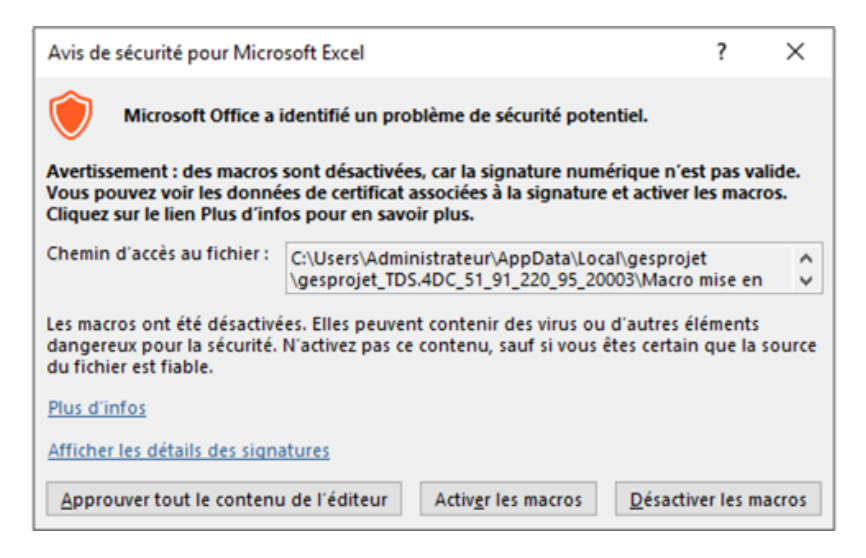

Puis cliquer sur Approuver tout le contenu de l'éditeur.